# 붙임 번역신인상[문학] 응모를 위한 KLWAVE 이용 안내

## □ KLWAVE 회원가입 및 번역신인상 문학 부문 응모

- ㅇ 회원가입
- 회원가입: 메인 화면 우측 상단 [New Account] → [Select Individual User Type]에서 "General" 택하여 가입
- ㅇ 응모하기
- 응모하기: [Contest] → [번역신인상 문학부문 LTI Korea Translation Award for Aspiring Translators-Literature] 선택 → [지원 접수] 내 '지원하기' 클릭
  - ※ 6. 1.(토) 오전 12시 지원신청 페이지 오픈 예정
  - ※ 지원신청 화면 상세 내용은 해당 파일 2쪽부터 6쪽까지 참조

## 참고 KLWAVE 지원신청 화면 상세 내용[문학 부문]

## □ 개인정보 수집 및 이용 동의

## KLWAVE

## 한국문학 번역 신인상 지원 신청

Korean English

#### 개인 정보 수집 및 이용 동의

한국문학번역원(이하 '번역원'이라고 함)은 최적의 서비스 제공을 위해 이용자들 에게 최소한의 개인정보 만을 수집하고 있습니다. 번역원은 번역원이 위치한 대한 민국의 개인정보보호법에 관한 규정을 준수하고 있으며, 절차에 따라 이용자에 개 인정보 활용 동의를 받고 있습니다.

1. 수집·이용 목적: 번역원 공모사업 서비스 제공 및 운영 목적

2. 개인정보 수집 항목

| 회원유형  | 항목                                     |
|-------|----------------------------------------|
| 일반 회원 | 신청자정보(이름, 국적, 생년월일, 전화번호, 이메일, 주소, 학력) |

3. 개인정보 보유 및 이용기간: 서비스 종료 시

4. 이용자는 위 개인정보 수집·이용에 대한 동의 거부 시 지원 신청이 어렵습니다.

| <ul> <li>इड</li> </ul> | 리합니다 |
|------------------------|------|
| 취소                     | 다음   |

## □ 지원신청(응모자 정보 입력)

KLWAVE

| 응모자 정보           정영*         Test           국전*         정년 감원 *           중OUTH KOREA         V         YYYMMK DO           전하면요*         이배일 *            전하면요         V         YYYMMK DO           전하면요*         이배일 *            전하면요         V         YYYMMK DO           전하면요         V         VYYMMK DO           전하면요         V         VYYMMK DO           전하요         V         VYYMMK DO           전하요         V         VYYMMK DO           전하요         V         VYYMMK DO           전하요         VYYMMK DO         VYYMMK DO           이다.         VYYMMK DO         VYYMMK DO           YYYMMK DO         VYYMMK DO         VYYMMK DO           YYYMMK DO         VYYMMK DO         VYYMMK DO           YYYMMK DO         VYYMMK DO         VYYMMK DO           YYYMMK DO         VYYMMK DO         VYYMMK DO           YYYMMK DO         VYYMK VYYMK DO         VYYMK VYYMK VY         | <u>।</u> 27         |  |  |  |  |
|----------------------------------------------------------------------------------------------------|---------------------|--|--|--|--|
| 상영 *<br>국적 * 상년 환원 * · · · · · · · · · · · · · · · · · ·                                                                                                    |                     |  |  |  |  |
| 국무         생년 20 일·*           국무····································                                                                                                    |                     |  |  |  |  |
| 국작 *     정년 관일 *       SOUTH KOREA     *       전파번호 *     이매일 *       전파번호     이매일 *       전파번호     exchange@ktbLor.kr         전주소 *       전주소       소속기관         화려사양         가간(사직왕)     기관형       기간(종교왕)     기관형          4 교육 개년 통안 만구리 위역 있는 김후 만드시 가입         * 취대 당취재지 입책         * 관리파 당취재지 입책                                                                                                    |                     |  |  |  |  |
| SOUTH KOREA     YYYYMMKDD       전취번호*     이태일*       전취번호     exchange@klti.or.kr       전취소     전취소       전취소     ····································                                                                                                    |                     |  |  |  |  |
| 전작 <table-cell><table-cell></table-cell></table-cell>                                                                                                    | <b>B</b>            |  |  |  |  |
| 남파번호     exchange@ktit.or.Kr       환주소*<br>전주소       전주소<br>소속가관*       소속가관*<br>소속가관       소속가관<br>····································                                                                                                    |                     |  |  |  |  |
| 현주소*<br>전주소<br>소속가관*<br>소속가관<br>학력사항<br><u>기간(시작왕) 기간(종교영) 기관영</u><br>···································                                                                                                    | exchange@klti.or.kr |  |  |  |  |
| 전주소       소속가전 *       소속가전 *       소속가전 *       소속가전 *       소속가전 *       학력사항       기간(종교영) 기간영       기간(종교영) 기간영       기간 (종교영) 기간영       100       ····································                                                                                                    |                     |  |  |  |  |
| 소속가전 *<br>소속기간<br>확력사항<br><u>기간(시작왕) 기간(종교영) 기관</u> 영<br>(MANADO 양 (MANADO 양 기간)<br>(대응<br>(제공 전 전 전 전 전 전 전 전 전 전 전 전 전 전 전 전 전 전 전                                                                                                    |                     |  |  |  |  |
| 소속기간       확력사항       기간(종료업)     기간정       가간(종료업)     기간정       가건(종료업)     기간정       가건(종료업)     기간정       가건(종료업)     기간정       가건(종료업)     기간정       가건(종료업)     기간정       가건(종료업)     기간정       가건(종료업)     기간정       가건(종료업)     기간정       가건(종료업)     기간정       가건(종료업)     기간정       가건(종료업)     기간정       가건(종료업)     기간정       가건(종료업)     기간정       가건(종료업)     기간정                                                                                                    |                     |  |  |  |  |
| 학력사항           기간(적절)         기간(종료열)         기간정           1000         1000         1000         1000         1000         1000         1000         1000         1000         1000         1000         1000         1000         1000         1000         1000         1000         1000         1000         1000         1000         1000         1000         1000         1000         1000         1000         1000         1000         1000         1000         1000         1000         1000         1000         1000         1000         1000         1000         1000         1000         1000         1000         1000         1000         1000         1000         1000         1000         1000         1000         1000         1000         1000         1000         1000         1000         1000         1000         1000         1000         1000         1000         1000         1000         1000         1000         1000         1000         1000         1000         1000         1000         1000         1000         1000         1000         1000         1000         1000         1000         1000         1000         1000         1000         1000         1000         1000 |                     |  |  |  |  |
| 기간(사각당)         기간(종포영)         기간영           VVVV MM.DD         III         세원당           내용         ····································                                                                                                    |                     |  |  |  |  |
| YVYYAMADD         YVYYAMADD         비원형           내용         비원형         비원형           비용         비용         비용           비용         비용         비용           비용         비용         비용                                                                                                    |                     |  |  |  |  |
| 내용<br>정식 교육지관 통안 만구비 위영 있는 경우 만드시 가입<br>치내 5개까지 입력<br>기타<br>                                                                                                    |                     |  |  |  |  |
| ~ 청석 교육지관 통한 만국비 학원 있는 경우 만드시 기업<br>최대 5개까지 암팩<br><b>기타</b><br>                                                                                                    | ÷                   |  |  |  |  |
| 는 정식 교육가관 통안 만구비 위해 있는 경우 만드시 가입<br>는 최대 5개까지 임력<br>기타<br>- 현객파 및 수 8대 명 등                                                                                                    | Ś                   |  |  |  |  |
| 기타<br>쇼 경파 및 + 4년/영 등                                                                                                    |                     |  |  |  |  |
| 中國長 地 李宗元氏的                                                                                                    |                     |  |  |  |  |
|                                                                                                    |                     |  |  |  |  |
|                                                                                                    |                     |  |  |  |  |
|                                                                                                    |                     |  |  |  |  |

## □ 지원 신청[신청 정보 입력]

🗍 KLWAVE

### 한국문학 번역 신인상 지원 신청

| 응모자 정보             | <b>2</b><br>신청 개요       |
|--------------------|-------------------------|
|                    | 이전 데이터 불러오기             |
| ■ 신청 정보            |                         |
| 부문 *               | 번역언어권 *                 |
| 문학 🗸               | 선택 🗸                    |
| 공모 대상작품 *          | 작품명*                    |
| 선택 ~               | 직품명 번역 필수               |
| 원고 제출 *<br>Search  | 번역 신인상 문화콘텐츠 부문 응모 양식 > |
| 파일신태               |                         |
| * PDF 형식으로 재출해주세요. |                         |
| Prev Tempo         | rary Save Next          |

※ 작품명: 작품명 역시 심사 대상으로 선택한 언어로 번역하여 입력 필수※ 원고는 PDF 형식으로만 업로드 가능

## □ 지원 신청서 작성 완료[최종 제출 이전 단계]

|        |         | C KLWAVE |                       |                          |                  |         | Log Out • My Page |     |  |
|--------|---------|----------|-----------------------|--------------------------|------------------|---------|-------------------|-----|--|
| Rights | Authors | Books    | Translators           | KL Content Hub           | Grants           | Contest | About Us          | Q ⊒ |  |
|        |         |          | Con                   | ntest Notice FA          | ç                |         |                   |     |  |
|        |         |          | 14 M 2019-06 M/10 7   |                          |                  |         |                   |     |  |
|        |         | C        | 아래 최종제출 비<br>최종 제출 완료 | 버튼을 눌러 제출을<br>로 이후에는 수정이 | 완료해주세요<br>불가합니다. | 3.      |                   |     |  |
|        |         | 수정을 원    | 하시면 최종 제              | 줄 전 마이페이지어               | 서 수정이 기          | 남당합니다.  |                   |     |  |
|        |         |          | My Page               | Fina                     | al Submit        |         |                   |     |  |
|        |         |          |                       |                          |                  |         |                   |     |  |

\* [Final Submit] 버튼을 눌러야 제출 완료, 해당 버튼 누르지 않을 시 응모 미접수 \*\* [Final Submit] 누르기 전 [My Page]에서 신청서 수정 가능

|        |         |      | klwave.pms.or.kr:8091의 메시지<br>최종 제출 완료 후 수정이 불가능합니다.<br>제출하시겠습니까? |     |    |       | Log O    | л • My Page |
|--------|---------|------|-------------------------------------------------------------------|-----|----|-------|----------|-------------|
| Rights | Authors | Book |                                                                   | 확인  | 취소 | itest | About Us | QΞ          |
|        |         |      | Contest Notice                                                    | FAQ |    |       |          |             |

아래 최종제출 버튼을 눌러 제출을 완료해주세요. 최종 제출 완료 이후에는 수정이 불가합니다. 수정을 원하시면 최종 제출 전 마이페이지에서 수정이 가능합니다.

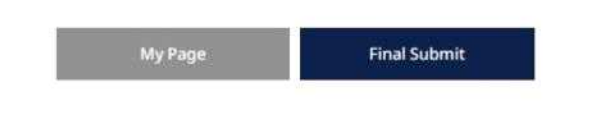

※ 팝업창의 [확인]버튼 누르면 응모 신청서 및 번역원고 최종 제출 완료로 수정 불가

## □ 작성 완료 화면

### KLWAVE

Log Out + My Page

 Rights
 Authors
 Books
 Translators
 KL Content Hub
 Grants
 Contest
 About Us
 Q
 Image: Contest Contest

Contest Notice FAQ

#### 제출이 완료되었습니다.

진행 현황은 마이페이지에서 확인할 수 있습니다. 선정 결과는 마이페이지 및 메일로 통보 드립니다.